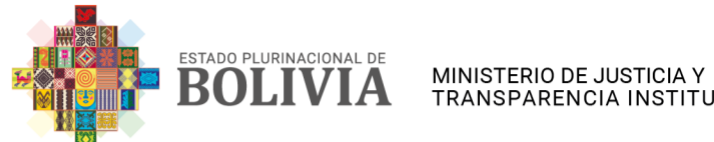

VICEMINISTERIO DE IGUALDAD TRANSPARENCIA INSTITUCIONAL | DE OPORTUNIDADES

## TUTORIAL PARA INSCRIPCIÓN Y ACCESO AL CURSO DE ATENCION DE SALUD PARA LAS PERSONAS ADULTAS MAYORES ACREDITACIÓN INTERNACIONAL DE COMPETENCIAS

Para acceder al curso sin ninguna dificultad, se recomienda realizar lectura del presente documento y seguir atentamente los pasos de las instrucciones del curso para una mejor comprensión.

## PASO 1. Ingresar al Link

https://www.campusvirtualsp.org/es/curso/ac apem-b-atencion-de-salud-para-laspersonas-mayores-acreditacion-internacionalde misma que abre la siguiente ventana donde se debe realizar click en crear cuenta.

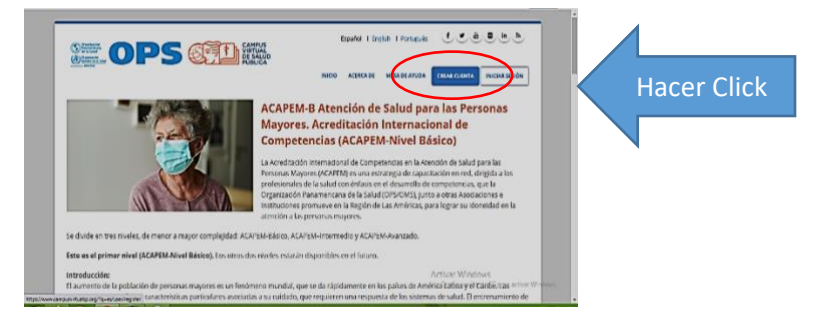

| INFORMACIÓN DE LA CUENTA                                                                                    |                                                                                                |
|----------------------------------------------------------------------------------------------------|------------------------------------------------------------------------------------------------|
|                                                                                                    |                                                                                                |
| Accesses and a                                                                                              |                                                                                                |
|                                                                                                    |                                                                                                |
| Occuentaria                                                                                                 |                                                                                                |
| No se permane espacos se olarca. No se premane signas de puncuando excepto las puncas, puncas y p           | apres topos.                                                                                   |
| Direxción de correo electrónico *                                                                           |                                                                                                |
| Ophnity calle Pjusticia gob bo                                                                              |                                                                                                |
| Dirección de correci electrónico valida. Todos los conecis electrónicos del súcema serán enviados a esta de | rección. Esta dirección no se hanà pública y sólo serà utilizada si deseas recibir una contra- |
| eveva o u teodes sumbres a nacions y ratécicoures par corres electrónica.                                   |                                                                                                |
| Confirmar dirección da correo electrónica *                                                                 |                                                                                                |
| Johnny calle Rivsticia sob bo                                                                               |                                                                                                |
| En lare auchanamenten a dirección de comes alexañolos para conforme taran comerte.                          |                                                                                                |
|                                                                                                    |                                                                                                |
| fortuleza de la Barenable                                                                                   |                                                                                                |
| contraseña:                                                                                                 |                                                                                                |
| Contraseña *                                                                                                |                                                                                                |
|                                                                                                    |                                                                                                |
|                                                                                                    |                                                                                                |
| мини                                                                                                    | Activa Windows                                                                                 |

PASO 2. INFORMACIÓN DE LA CUENTA. – En la siguiente ventana, deberá llenar los datos solicitados de acuerdo a las instrucciones del curso.

INFORMACIÓN PASO 3. PERSONAL. - Llenar los datos personales de acuerdo a las instrucciones del curso:

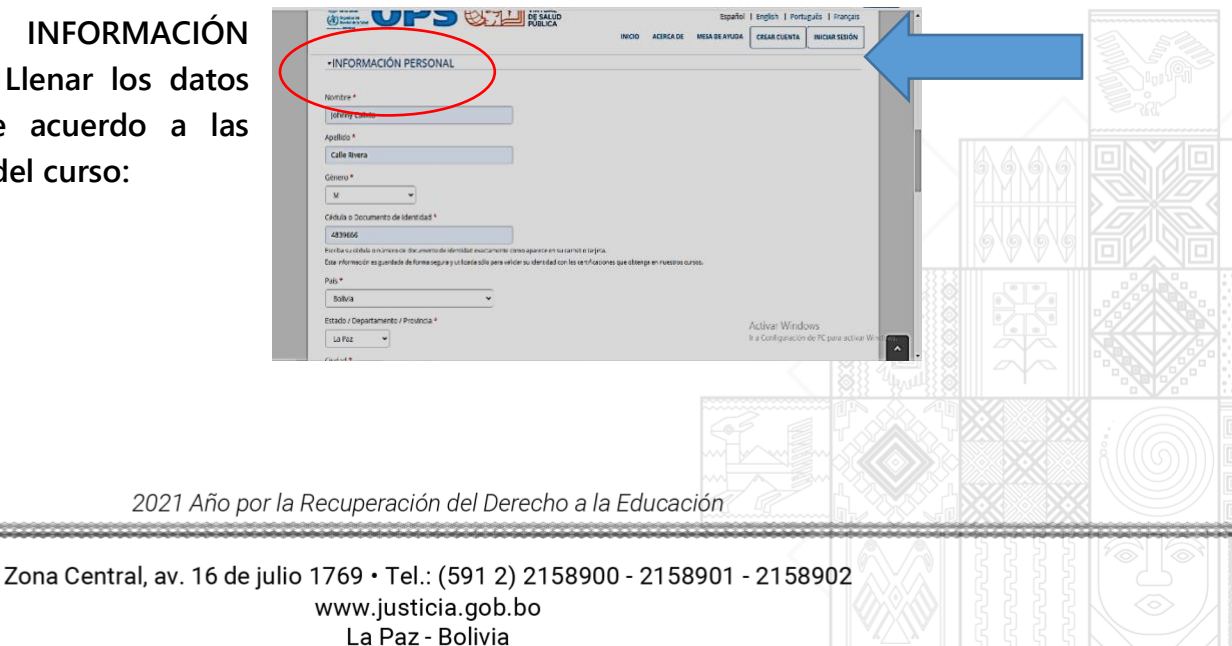

MINISTERIO DE JUSTICIA Y TRANSPARENCIA INSTITUCIONAL | DE OPORTUNIDADES

PASO INFORMACIÓN PROFESIONAL. -4 Llenar de acuerdo a lo requerido por el curso.

STADO PLURINACIONAL DE

BOLIVIA

Importante: De no encontrar las opciones requeridas en las casillas, se tiene la opción OTROS en la parte final de las opciones a la cual puede marcar para que no quede en blanco, puesto que las casillas son de llenado obligatorio.

| (I) DE SALUD<br>PUBLICA                                          | Español i English I Português I Français |  |
|------------------------------------------------------------------|------------------------------------------|--|
| INICIO ACERCA DE MESA D                                          | E AYUDA CREAR CUENTA INICIAR SESIÓN      |  |
| INFORMACIÓN PROFESIONAL Y DE TRABAJO                             |                                          |  |
| Seleccionar conside las siguiendes opciones, se observerspunda * |                                          |  |
| Otro 👻                                                           |                                          |  |
| Nivel educativo *                                                |                                          |  |
| Mzestria 👻                                                       |                                          |  |
| Profesión *                                                      |                                          |  |
| Psicólogos 👻                                                     |                                          |  |
| Lugar donde labora *                                             |                                          |  |
| Ministerio de Justicia y Transparencia Institucional             |                                          |  |
| Cargo *                                                          |                                          |  |
| Técnico en Aduítos mayores                                       |                                          |  |
|                                                                  |                                          |  |
| *ACEPTACION PARA RECIBIR INFORMACION                             |                                          |  |

VICEMINISTERIO DE IGUALDAD

|             |                                                                                                    | INICIO ACERCADE                | Español   English   Portugués   Français<br>MESA DE AVUDA CREAR CUENTA   RUCIAR SESIÓN |
|-------------|----------------------------------------------------------------------------------------------------|--------------------------------|----------------------------------------------------------------------------------------|
|             | •ACEPTACIÓN PARA RECIBIR INFORMACIÓN                                                               |                                |                                                                                        |
| Hacer click | C Gees rector información del CUP métrida a cursos y actividades de capacitación en éners menticas | de la Cooperación Técnica de C | ×                                                                                      |
|             | Germon weiter                                                                                      | Hace                           | r click                                                                                |
|             | Manténguse informado                                                                               |                                |                                                                                        |

PASO 5. ACEPTACIÓN PARA RECIBIR INFORMACIÓN. – Realizar click y marcar en la opción "Deseo recibir información...".

Seguidamente hacer click en opción "CREAR CUENTA".

PASO 6. Posteriormente se abre la siguiente ventana donde indicará que la cuenta ha sido creada satisfactoriamente.

Importante: Posteriormente ingresar a su electrónico correo seguir las y recomendaciones.

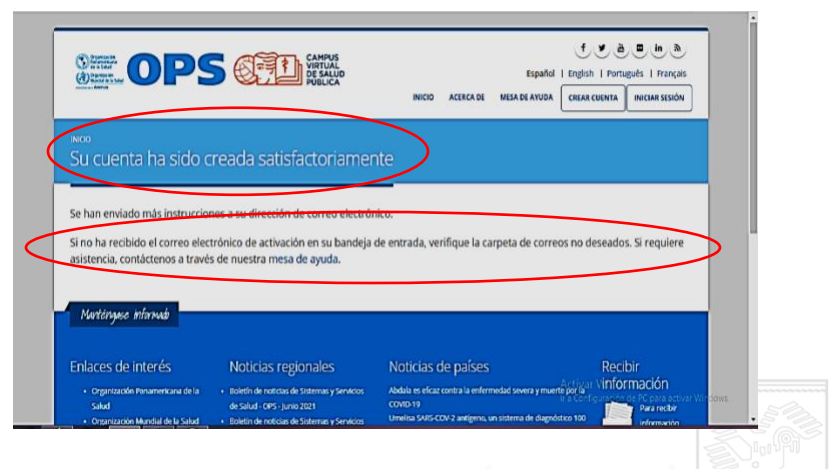

| (@) zimbra                  | 💷 🔹 Bastar 🔍 Johany Calitz. Je Nivera 🗸                                                                                                    |                                          |
|-----------------------------|----------------------------------------------------------------------------------------------------|------------------------------------------|
| Correo Contactos            | Agenda Tareas Maletín Preferencias 🛛 🕹                                                                                                    | PASO 7, REVISAR CORREO ELECTRONICO.      |
| Nuevo mensaje 🔹 🔹           | Responder Responder a todos Reemiar Archivo Eliminar Span 🖉 🖉 🔹 Acciones 🔹 Seguir leyendo 🔍 Ver 🔹                                                                                          |                                          |
| ▼ Carpetas de correo 🛛 🌣    | Ordenado por Fecha "5 convers :                                                                                                    | - Ingresar al correo electrónico y hacer |
| 🛓 Bandeja de entrada (1 🔹   | • No 14:17 • () De (noreply@compunitudip.org) 20 de Adio 2021 14:08                                                                                                    |                                          |
| Erwiados                    | Bienvenido a ACAPEN 🏲 👘 Rara ( Johnny Calinto Calle Rivera)                                                                                                    | click en el link nara continuar con la   |
| Borradores (1)              |                                                                                                    | chek en er mik para continuar con la     |
| Co Spam                     | • Campus 14:10 jocallerivera,                                                                                                    |                                          |
| Papelera                    | Your account has bee P<br>Gracias por registrare en Compos Virturi de Sano Publica (CVSP/OPS). Añora puede mociar sensos y venificar se consta haviendo clin en este enlace o copiandolo y | Inscripcion.                             |
| Búsquedas 🌣                 | Campa     1408     1408     1408     1408                                                                                                    |                                          |
| Etiquetas 🔅                 | Detailes de la cuenta : - https://www.campuovintualup.org/es/user/regiotrationpaasword/1662256/1626804484 KXY6waQHLJViPOWUa#War8GkvDN&ZdRgXBHsDgSg54                                       | Hacer click                              |
| <ul> <li>Zimlets</li> </ul> | Si usted no logró activar su cuenta, por favor contrictenon a través de auestra mesa de arruda                                                                                             |                                          |
|                             | Johnny (19 de Jul     Barmino Commu Unitro) de Salud Diàlice (CUSB/DBC)                                                                                                    |                                          |
|                             | Nota de Respues @ P                                                                                                    |                                          |
|                             | a fuitfuit Websin                                                                                                    |                                          |

2021 Año por la Recuperación del Derecho a la Educación

Zona Central, av. 16 de julio 1769 • Tel.: (591 2) 2158900 - 2158901 - 2158902 www.justicia.gob.bo La Paz - Bolivia

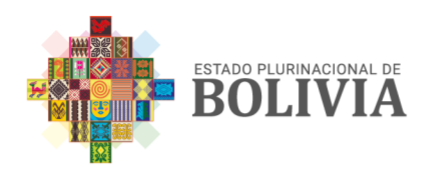

Nota: Es importante ingresar por primera vez desde el correo electrónico para continuar con la inscripción.

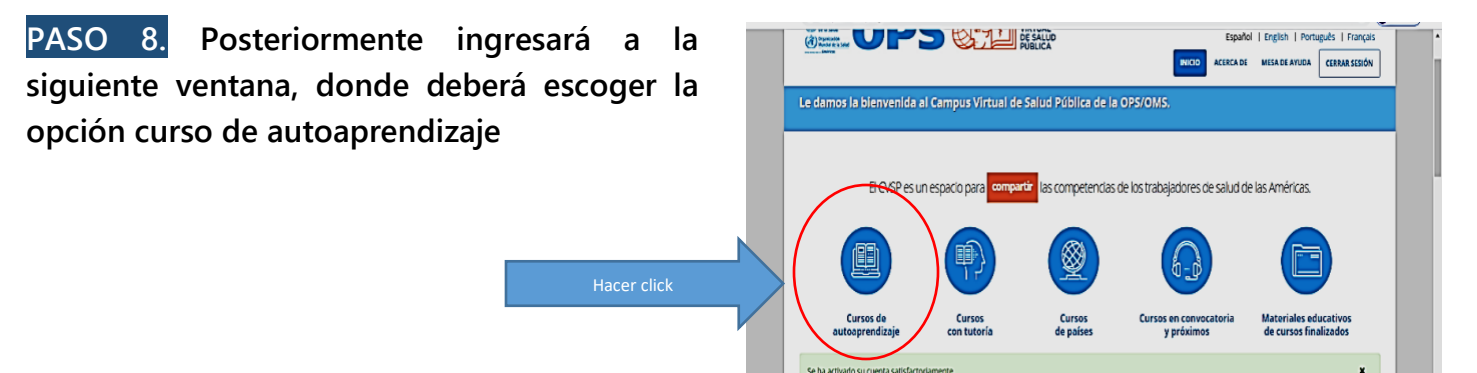

PASO 9. Buscar entre el listado de cursos la opción: "ACAPEM-B Atención de Salud para las Personas Adultas Mayores. Acreditación Internacional de Competencias".

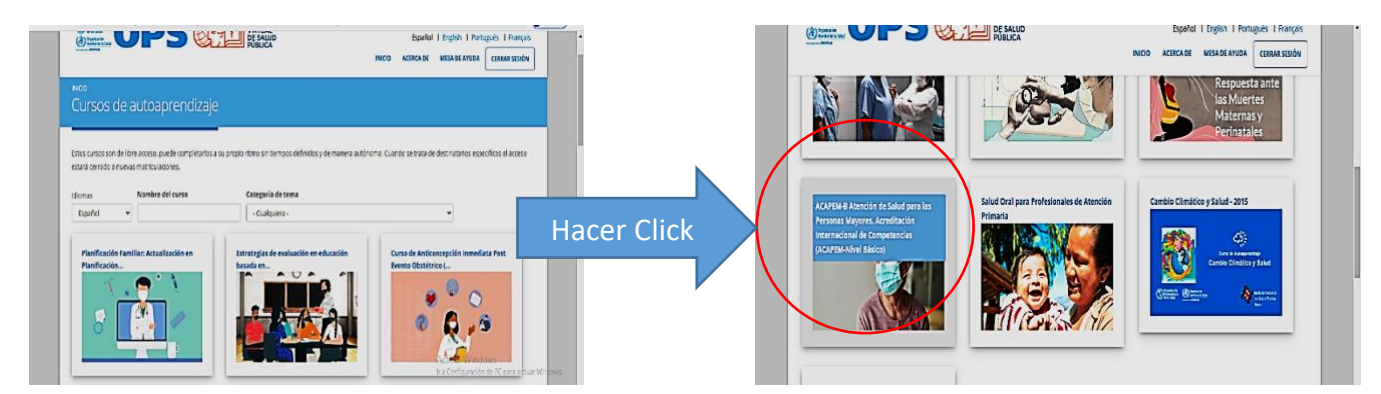

## Aparecerá la siguiente pantalla

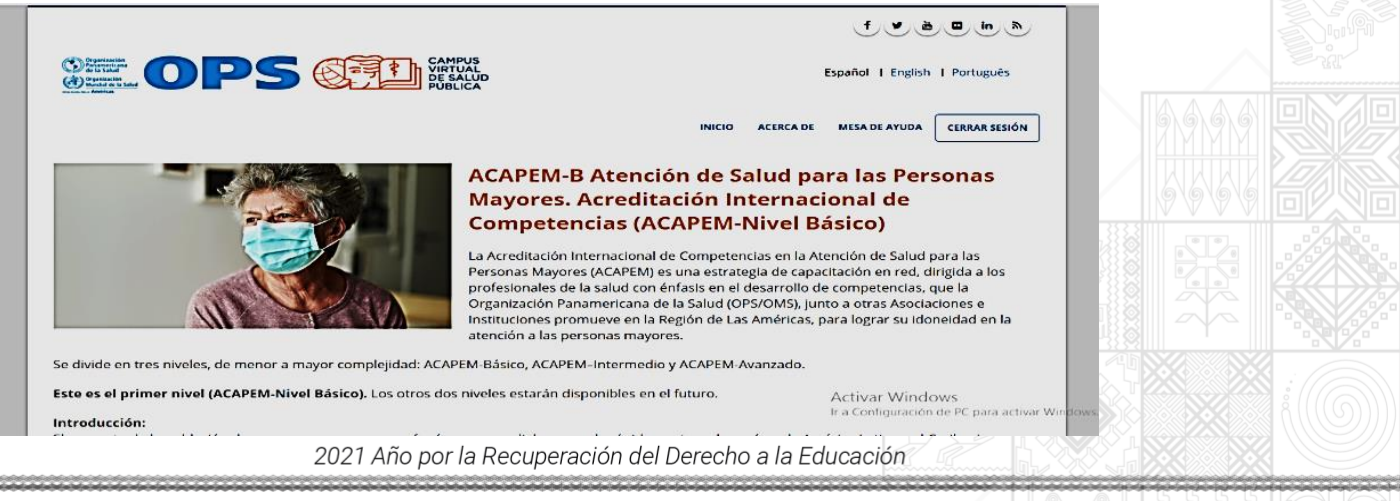

Zona Central, av. 16 de julio 1769 • Tel.: (591 2) 2158900 - 2158901 - 2158902 www.justicia.gob.bo La Paz - Bolivia

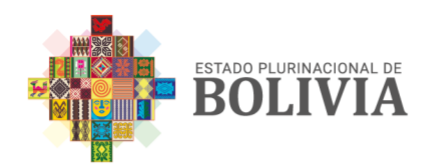

## PASO 10. Una vez ingresado al curso, aparece la opción "ENTRAR AL CURSO".

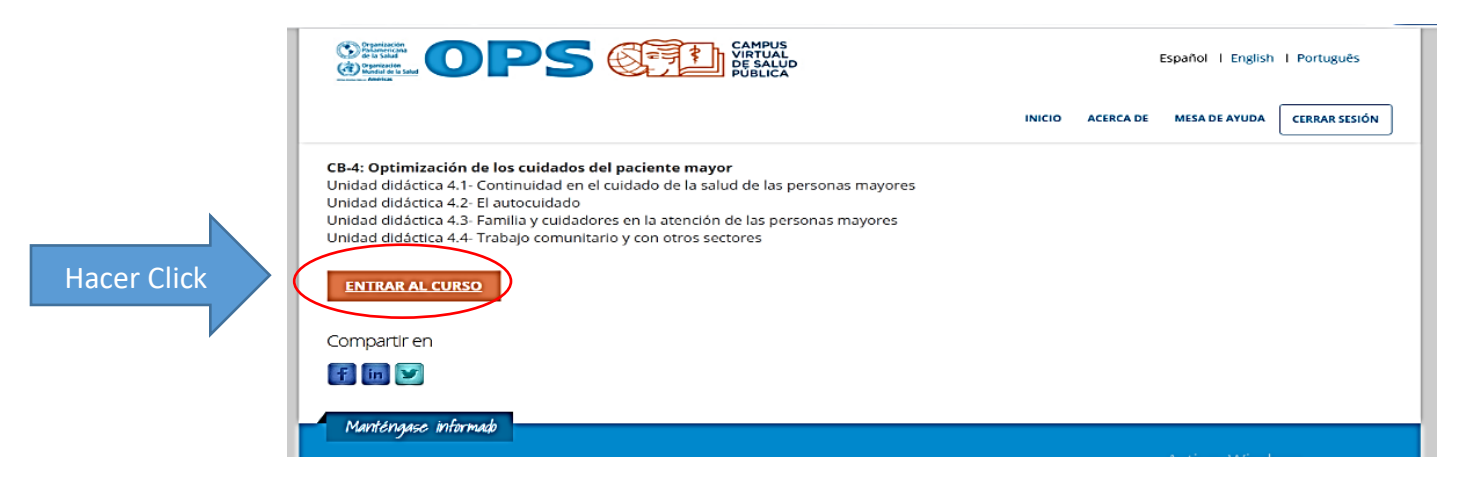

PASO 11. Aparecerá la ventana "Opciones de Matriculación", al final de la ventana hacer click en la opción "MATRICULARME".

| In black by unit Cold Big unit Cold Big A Human'   In black by unit Cold Big unit Cold Big A Human'   In black by unit Cold Big unit Cold Big A Human'   In black by unit Cold Big unit Cold Big A Human'   In black by unit Cold Big Unit Cold Big A Human'   In black by unit Cold Big Unit Cold Big A Human'   In black by unit Cold Big Unit Cold Big A Human'   In black by unit Cold Big Unit Cold Big A Human'   In black by unit Cold Big Unit Cold Big A Human'   In black by unit Cold Big A Human'   In black by unit Cold Big A Human'   In black by unit Cold Big A Human' In black by unit Cold Big A Human' In black by unit Cold Big A Human' In black by unit Cold Big A Human' In black by Unit Cold Big A Human' In black by Uni Cold Big A Human' In black B                                                                                                    |                                                                                  | ALLE AUBUCA              |                                                                                                |                            | <ul> <li>Auto-matriculación (Estudiante)</li> </ul>                                               |                               |
|----------------------------------------------------------------------------------------------------|----------------------------------------------------------------------------------|--------------------------|------------------------------------------------------------------------------------------------|----------------------------|---------------------------------------------------------------------------------------------------|-------------------------------|
| Advinisher of a low     Advine of a low     Advine of low     Advine of a low     Advine of a low     Advine of a low     Advine of a low     Advine of a low     Advine of a low     Advine of a low     Advine of a low     Advine of low     Advine of a low     Advine of a low     Advine of a low     Advine of a low     Advine of a low     Advine of a low     Advine of low     Advine of a low     Advine of low     Advine of low     Advine of low     Advine of low     Advine of low     Advine of low     Advine of low     Advine of low     Advine of low     Advine of low     Advine of low     Advine of low     Advine of low     Advine of low     Advine low     Advine of low     Advine of low     Advine of low     Ad                                                                                                    | o Portal Regional OPS ON                                                         | M5 Ms cursos *           | <u> </u>                                                                                       |                            | No se requiere clave de matriculación                                                             |                               |
| V dentation for do not<br>M kentation for do not<br>M kentation for do not<br>M kentation for do not<br>M kentation for do not<br>Kentation for do not<br>Kentatio                                                                                                    | Administración                                                                   | Opciones de matriculació | ón                                                                                             |                            |                                                                                                   |                               |
| A CAPENA A Leading of SAVENA strates A CAPENA A Leading of SAVENA Wire Bission  International de Competencies (ACMENA Wire Bission)  International de Competencies (ACMENA Wire Bission)  Inte                                                                                                    | <ul> <li>Administración del curse</li> <li>Matricularme en este curso</li> </ul> |                          | G                                                                                              |                            | Matricularme                                                                                      |                               |
| Interfluctural de Competenties y NUCY enviremente de Competenties y NUCY enviremente de Competenties y NUCY envireme                                                                                                    | T watercoarrise on esic corso                                                    |                          | ACAPEM-B Atención de Salud para las Personas Mayores. Acreditación                             | Hacer Click                |                                                                                                   |                               |
| Myores (VOPER):e uno serraça de acastracione en el degra a las préstavaies de la préstavaies de la préstava                                                                                                    |                                                                                  |                          | Internacional de Competencias (ACAPENA-Rivel basico)                                           |                            | r                                                                                                 |                               |
| sket on kinte mel bearreb de en reportez qui l'Openado Rementar a di la<br>Suid (29/00%), jours ou suit Abacite est histoire partez est histoire de la protez de partez est histoire a partez est histoire est histoire de la protez de partez est histoire de la protez de partez est histoire de la protez de partez est histoire de la protez de partez est histoire de la protez de partez est histoire de la protez de partez est histoire de la protez de partez est histoire de la protez de partez est histoire de la protez de partez est histoire de la protez de partez est histoire de la protez de partez est histoire est histoire de la protez de partez est histoire de la protez de partez est histoire de la protez de partez est histoire est histoire de la protez de partez est histoire de la protez de partez est histoire de la protez de partez est histoire de la protez de la protez de la protez est histoire de la protez de la protez de la protez de la protez de la protez de la protez est histoire de la protez de la protez de la prote                                                                                                    |                                                                                  |                          | Mayores (ACI/PEM) es una estrategia de capacitación en red, cirigida a los profesionales de la |                            |                                                                                                   |                               |
| Select/SPOSS jance our Absidence a histocher partnere ein higheit kann<br>Meiters parl oper our absordere a beroche lagsanse mein higheit kann<br>Meiters parl oper our absordere a beroche lagsanse meine higheit kann<br>Selection parl oper our absordere a beroche lagsanse meine higheit kann<br>Selection parl oper our absordere andere andere<br>Meiter andere andere andere andere andere andere andere andere andere andere andere andere andere andere andere andere andere andere andere andere andere andere andere andere andere andere andere andere andere andere andere andere and                                                                                                    |                                                                                  | AN WAY                   | salud con énfesis en el desarrollo de competencias, que la Organización Panamericana de la     |                            |                                                                                                   |                               |
| Anteitas para egor su donciad en la cencian ela para en esta para en esta para esta para esta pa                                                                                                    |                                                                                  | WE STAN                  | Solud (OPS/OWS), junto e otras Asociaciones e instituciones promueve en la Región de Las       | El CVSP está bajo una lice | encia 3.0 de Creative Commons (CC BY-NC 3.0 160) para Organismos intergubernamentales, excepto cu | ando se indique lo contrario. |
| Se dide enversinglish di AVEN Bits (), KVERB-<br>Insemid sy KXVER Akstracko (), KVERB-<br>Insemid sy KXVER Akstracko (), KVERB-<br>Insemid sy KXVER Akstracko (), KVERB-<br>Insemid sy KXVER Akstracko (), KVERB-<br>Insemid sy KXVER Akstracko (), KVERB-<br>Insemid sy KXVER Akstracko (), KVERB-<br>Insemid sy KXVER Akstracko (), KVERB-<br>Insemid sy KXVER Akstracko (), KVERB-<br>Insemid sy KXVER Akstracko (), KVERB-<br>Insemid sy KXVER Akstracko (), KVERB-<br>Insemid sy KXVER Akstracko (), KVERB-<br>Insemid sy KXVER Akstracko (), KVERB-<br>Insemid sy KXVERB-<br>Insemid sy KXVERB-<br>Insem |                                                                                  |                          | Américas, para lograr su idonexidad en la acención a las personas mayores.                     |                            | Determinados cursos y recursos educativos quedeo estar baio otro tino de licencia (C              |                               |
| Insend op KAPEX Autors Autors (Conductors parel aux 64 CVP) Terminas y condicions parel aux 64 CVP Autor (Conductors and aux 64 CVP)                                                                                                    |                                                                                  |                          | Se divide en tres niveles, de mentria mayor complejidad ACAPEM Basico, ACAPEM-                 |                            |                                                                                                   |                               |
|                                                                                                    |                                                                                  |                          | Internation y ACAPEM-Avanzado Activizar Ministeriory                                           |                            | Para contactar al Webmaster del CVSP   Términos y condiciones para el uso del CVSP                |                               |

PASO 12. Posterior a la matriculación, podrá acceder al curso asincrónico, donde ser brindará información sobre los módulos, tareas y lecturas del curso.

IMPORTANTE: En el caso de tener dificultades con la inscripción o ingreso al curso, se podrá contactar a los números de WhatsApp: 73064325 y 70570380, técnicos del Viceministerio de Igualdad de Oportunidades o al teléfono del Área de Personas Adultas Mayores: 2141040 int. 1125

2021 Año por la Recuperación del Derecho a la Educación

Zona Central, av. 16 de julio 1769 • Tel.: (591 2) 2158900 - 2158901 - 2158902 www.justicia.gob.bo La Paz - Bolivia